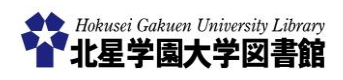

## VPN 接続~学外から学内専用 DB を利用する

## 1) VPN 接続とは?

■ VPN 接続とは、**学内専用データベース**を学外からも利用できるようにする仕組みです。

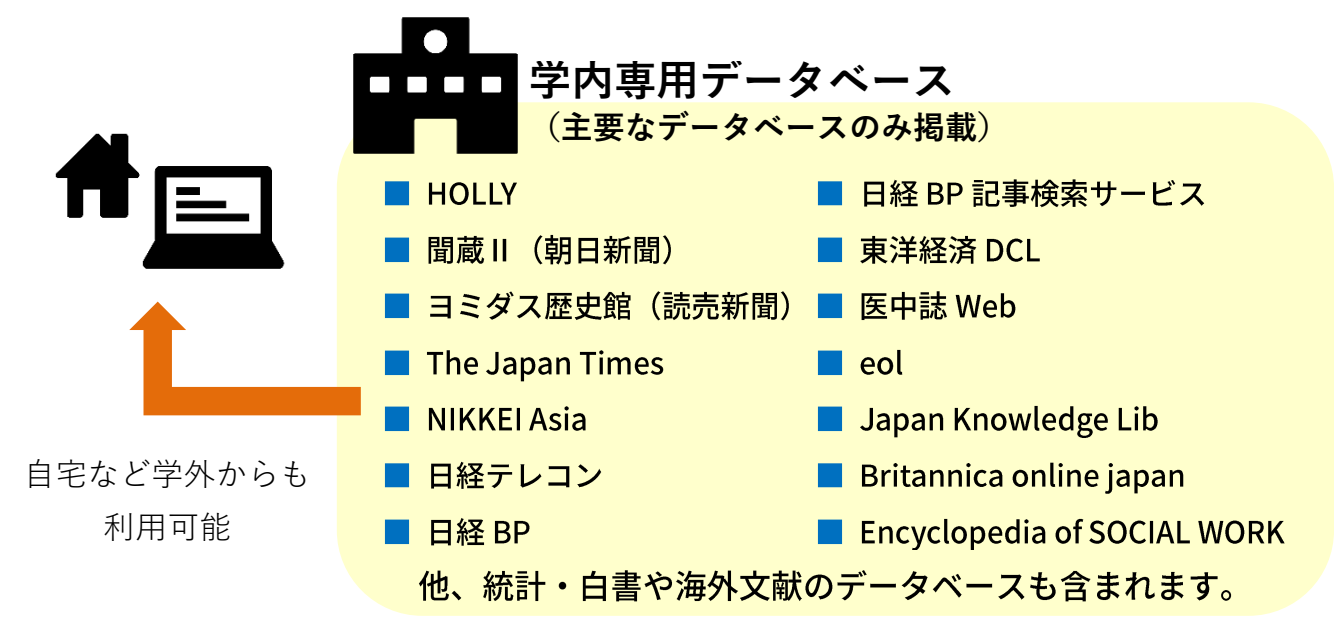

## 2) VPN 接続における注意点

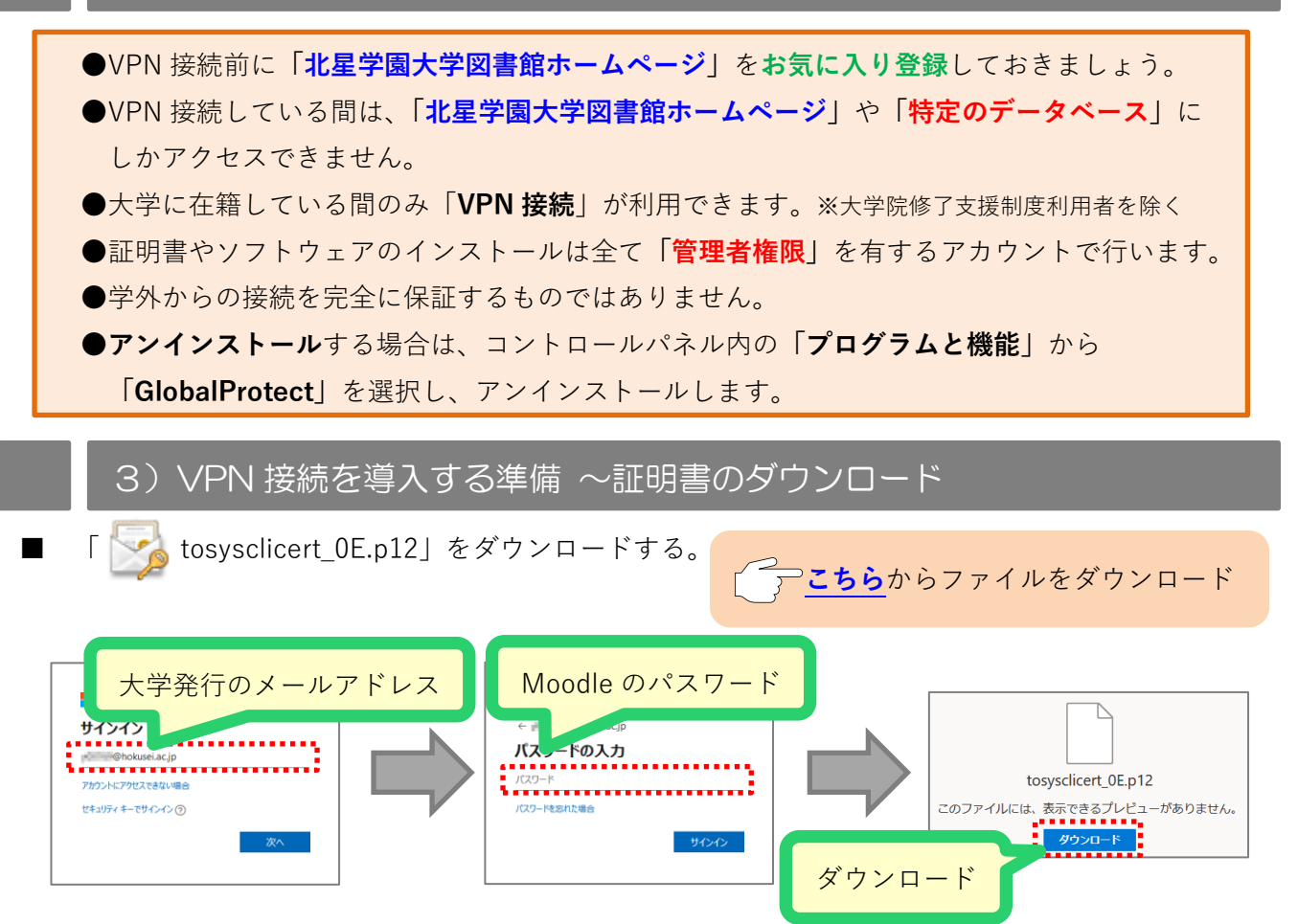

| 4)VPN 接続の設定方法① ~証明書の                                                                                                    | インストール                                                                                                    |
|----------------------------------------------------------------------------------------------------|----------------------------------------------------------------------------------------------------|
| ダウンロードした「 🌄 tosysclicert_0E.p12」を開                                                                                                    | <                                                                                                    |
| <ul> <li>              ぼ明書のインボートゥイブード             Ш明書のインボートゥイブードの開始               Ш明書のインボートゥイブードの開始               Шのつつンボートゥイブードの開始                  Шのつつンボートゥイブードの開始               Logo(インボートゥイブードの開始                  Logo(インボートゥイブードの開始                  Logo(インボートゥイブードの開始                 Logo(インボートゥイブードの開始                 Logo(インボートゥイブードの開始                 Logo(インボートゥイブードの開始                 Logo(インボートゥイブードの開始                 Logo(インボートゥイブードの開始                 Logo(インボートゥイブードの開始                 Logo(インボートゥイブードの開始                 Logo(インボートゥイブードの開始                 Logo(インボートゥイブードの開始                    Logo(インボートゥイン・トゥー                 Logo(インボートゥー                 Logo(インボートゥー                 Company                 Company                 Company                 Company                 Company                 Company                 Company                 Comany            <th>★ 愛 証明書のイズボート ウィザード<br/>インボート # 27 / 1/6 指定して C 20 い。<br/>ファ/ 1/6 (r):<br/>ファ/ 1/6 (r):<br/>単一一のの形式を得え 1 2 00 7 / 1/6 編載の証明書を供象でをます。<br/>Perconal Information Exchange- PKCS # 12 (PK, P 12)<br/>Cryptographic Message Syntax Standard- PKCS # 7 証明書 (P 72)<br/>Microsoft ÷ 3/17 I/1/2 れた証明書ストア (SST)</th></li></ul> | ★ 愛 証明書のイズボート ウィザード<br>インボート # 27 / 1/6 指定して C 20 い。<br>ファ/ 1/6 (r):<br>ファ/ 1/6 (r):<br>単一一のの形式を得え 1 2 00 7 / 1/6 編載の証明書を供象でをます。<br>Perconal Information Exchange- PKCS # 12 (PK, P 12)<br>Cryptographic Message Syntax Standard- PKCS # 7 証明書 (P 72)<br>Microsoft ÷ 3/17 I/1/2 れた証明書ストア (SST)                                                                                                    |
|                                                                                                    | 304N) 447EL                                                                                                    |
| 1.「現在のユーザ」を選択する。       2.「次へ」を押す。                                                                                                    | 1.「 <b>次へ</b> 」を押す。<br>※ファイルの設定は変更しないこ。                                                                                                    |
| <ul> <li>・ 「 このキーのエクスポートを可能</li> </ul>                                                                                                    | <ul> <li>         ・ デ 田田会のパポート ウパラド         ・ ビ開油の「加水」 田田会が所在され シンスカムムの頃城です。         ・ ビ用油の「加水」 田田会が明確され、シンスカムの頃城です。         ・ ビ用油の「田田会」が、こ 自然のビ田中会スカエ田田会のしたがですます。         ・ ビ用油の「田田」が         ・ ビーロー・         ・ ビーロー・         ・         ・         ・</li></ul>                                                                                                    |
| にする」にチェックを入れる。<br>3.「次へ」を押す。                                                                                                    | <b>する</b> 」を選択する。<br>2.「次へ」を押す。                                                                                                    |
| ★ 夢 庭期豊の1/ポート ウパブ・ド           近期豊の1/ポート ウパブ・ドの完了           (見て) ビクリックすると、庭期豊新 1 / パード e ta ます。           (次) ビタリックすると、庭期豊新 1 / パード e ta ます。           (次) ビタリックすると、庭期豊新 1 / パード e ta ます。           (次) ビタリックすると、庭期豊新 1 / パード e ta ます。           (次) ビタリックすると、庭期豊新 1 / パード e ta ます。           (次) アプル 5 (Webersthockuseentsuram WorkstopHosyscikeet, (E p12)                                                                                                    | セキュリティ 審告 ※<br>利行者が次であると主張する証明機関(CA)から証明書をインストールしよ<br>としています:<br>Housei-ca01 からのものであるかどうかを検証できませ<br>ん "Housei-ca01" からのものであるかどうかを検証できませ<br>ん "Housei-ca01" からのものであるかどうかを検証できませ<br>ん "Housei-ca01" からのものであるかどうかを検証できませ<br>ん "Housei-ca01" からのものであるかどうかを検証できませ<br>ん "Housei-ca01" たこころ<br>ついていたいできました。<br>中国のものものであるかどうかを検証できませ<br>ん "Housei-ca01" たいのものであるかどうかを検証できませ<br>ん "Housei-ca01" たこころ<br>中国のものものであるかどうかを検証できませ<br>ん "Housei-ca01" たいまいもの<br>中国のものものであるかどうかを検証できませ<br>ん "Housei-ca01" たいまいものものであるかどうかを検証できませ<br>ん "Housei-ca01" たいのものであるかどうかを検証できませ<br>ん "Housei-ca01" たいのものであるかどうかを検証できませ<br>ん "Housei-ca01" たいのものであるかどうかを検証できませ<br>ん "Housei-ca01" たいものものであるかどうかを検証できませ<br>ん "Housei-ca01" たいものものであるかどうかを検証できませ<br>ん "Housei-ca01" たいのものであるかどうかを検証できませ<br>ん "Housei-ca01" たいのものであるかどうかを検証できませ<br>ん "Housei-ca01" たいのものであるかどうかを検証できませ<br>ん "Housei-ca01" たいのものであるかどうかを検証できませ<br>ん "Housei-ca01" たいのものものものものものであるかどうかを検証できませ<br>の "Housei-ca01" たいのものであるかどうかを検証できませ<br>の "Housei-ca01" たいのものであるかどうかを検証できませ<br>の "Housei-ca01" たいのものであるかどうかを検証できま<br>の "Housei-ca01" たいのものであるかどうかを検証できま<br>の "Housei-ca01" たるものものであるかどうかを検証できま<br>の "Housei-ca01" たるものものものであるかどうかを使用するのものものでき<br>の "Housei-ca01" たるものものものものものであるかどうかでき<br>の "Housei-ca01" たるものものものものものものものものものものもの<br>の "Housei-ca01" たるものものものものものものものものものものものものものものものものものものもの |
| <b>売</b> 7(f) キャンセル                                                                                                    |                                                                                                    |
| 1 「 <b>完了</b> 」を押す。                                                                                                    | 1 <b>「はい</b> 」を押す。                                                                                                    |

2

■ ブラウザから「https://192.51.195.245/」にアクセスし「GlobalProtect.msi」をダウンロードする

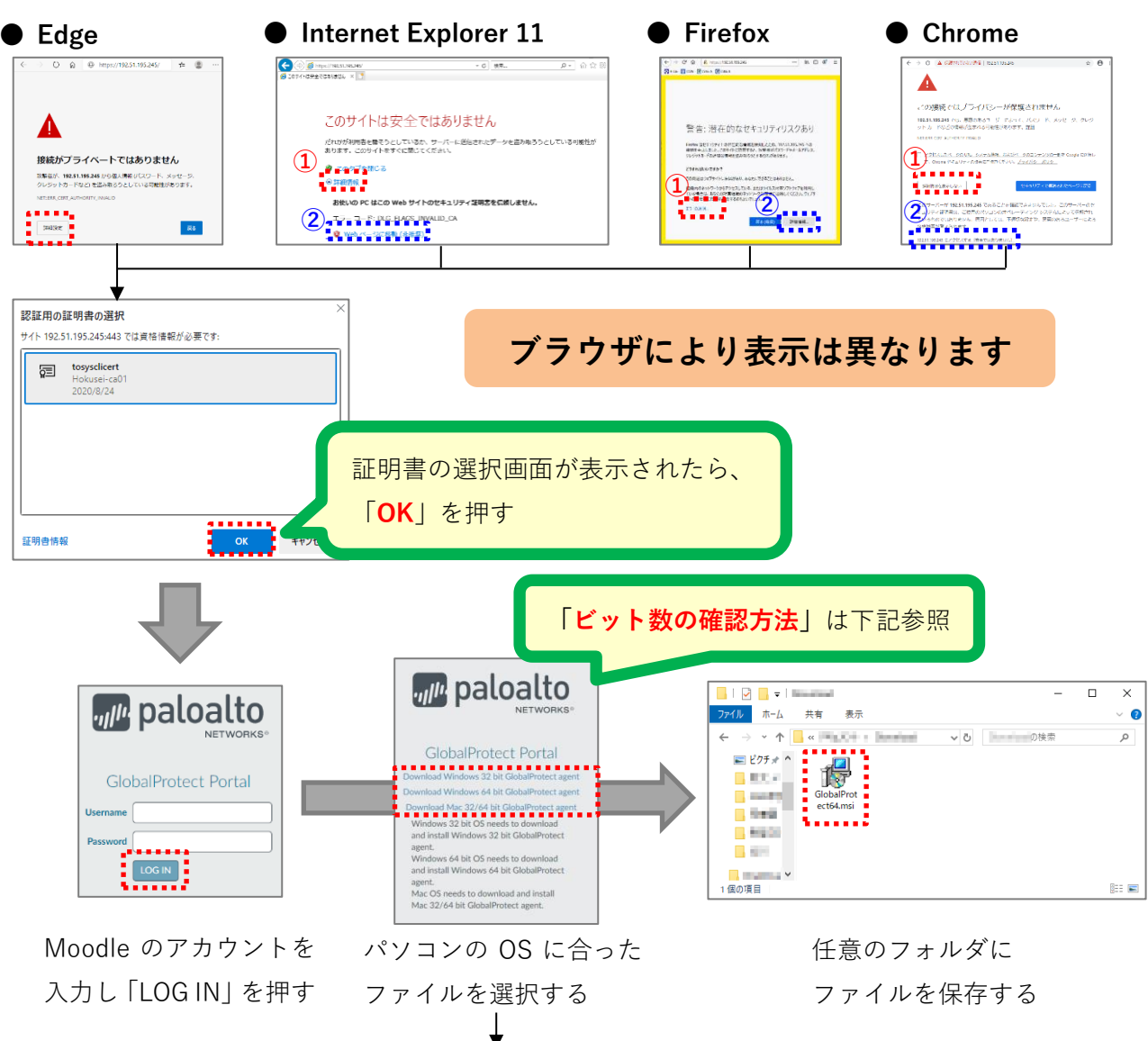

## あなたが使っている Windows OS のビット数は 32bit?64bit?

| <ul> <li>を押す</li> <li>         を押す     </li> <li></li></ul> | X74 9~h       ^         E#9~h          >-       から「コントロールパネル」を         パキレ<br>(パレ 0)<br>(パレ 0) |
|-------------------------------------------------------------|----------------------------------------------------------------------------------------------------|
|                                                             | ■                                                                                                    |

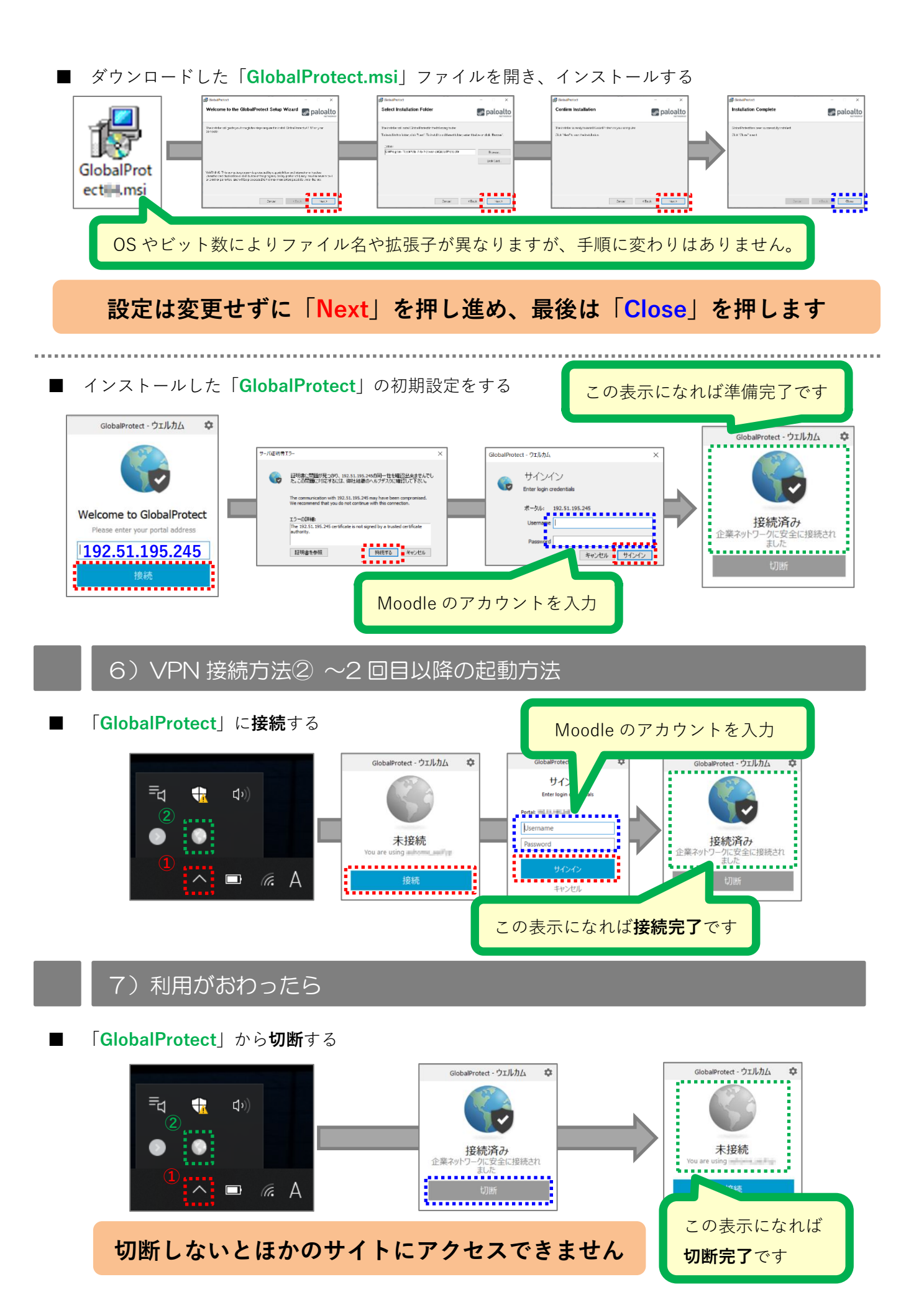